## எஸ்எம்எஸ் / மின்னஞ்சல் அலெர்ட்டை செயல்படுத்துதல் படிப்படியான வழிகாட்டி

1: உங்கள் பயனர் விபரங்களைக் கொண்டு DBS IDEAL-ல் உள்நுழை**யவும்** 

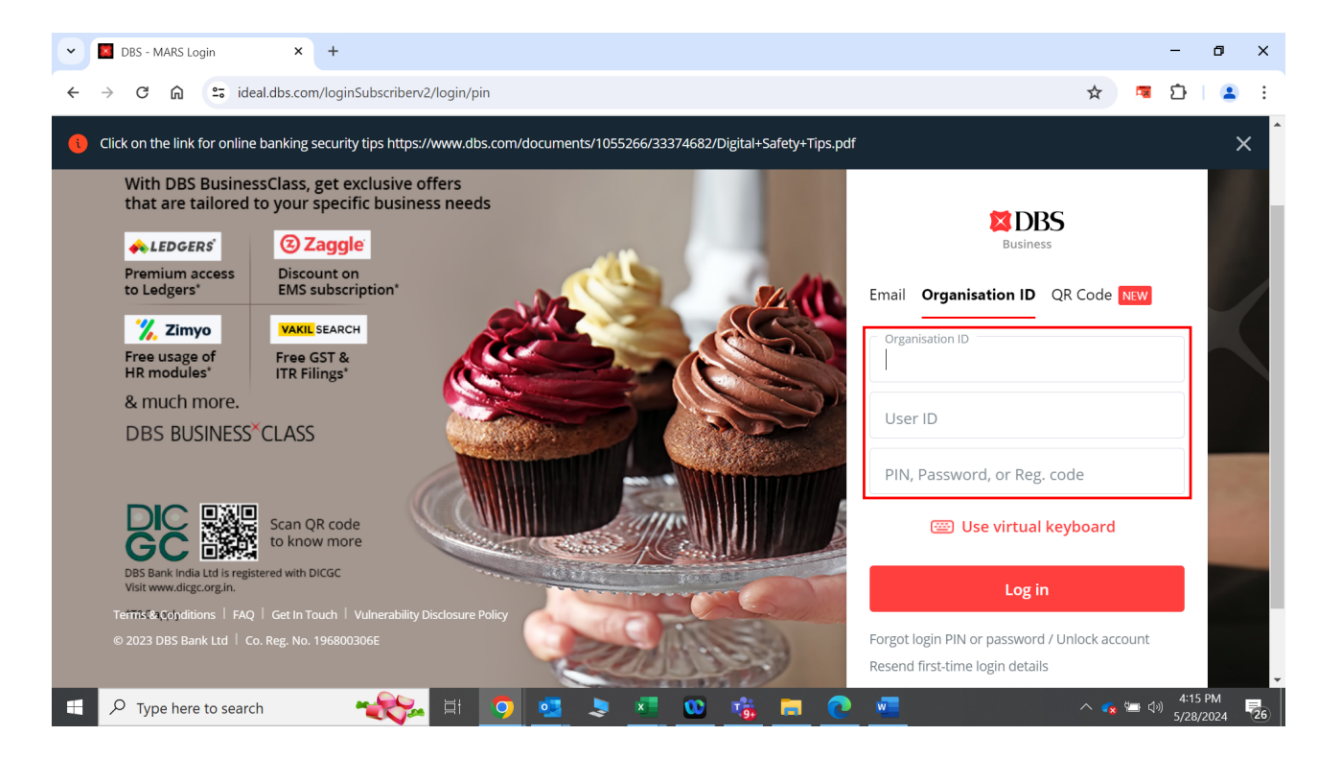

2: DBS IDEAL **டே**ஷ்போர்டின் மேல் வலது மூலையில் உள்ள பெல் ஐகானைக் (மணி குறியீட்டை) கிளிக் செய்யவும்.

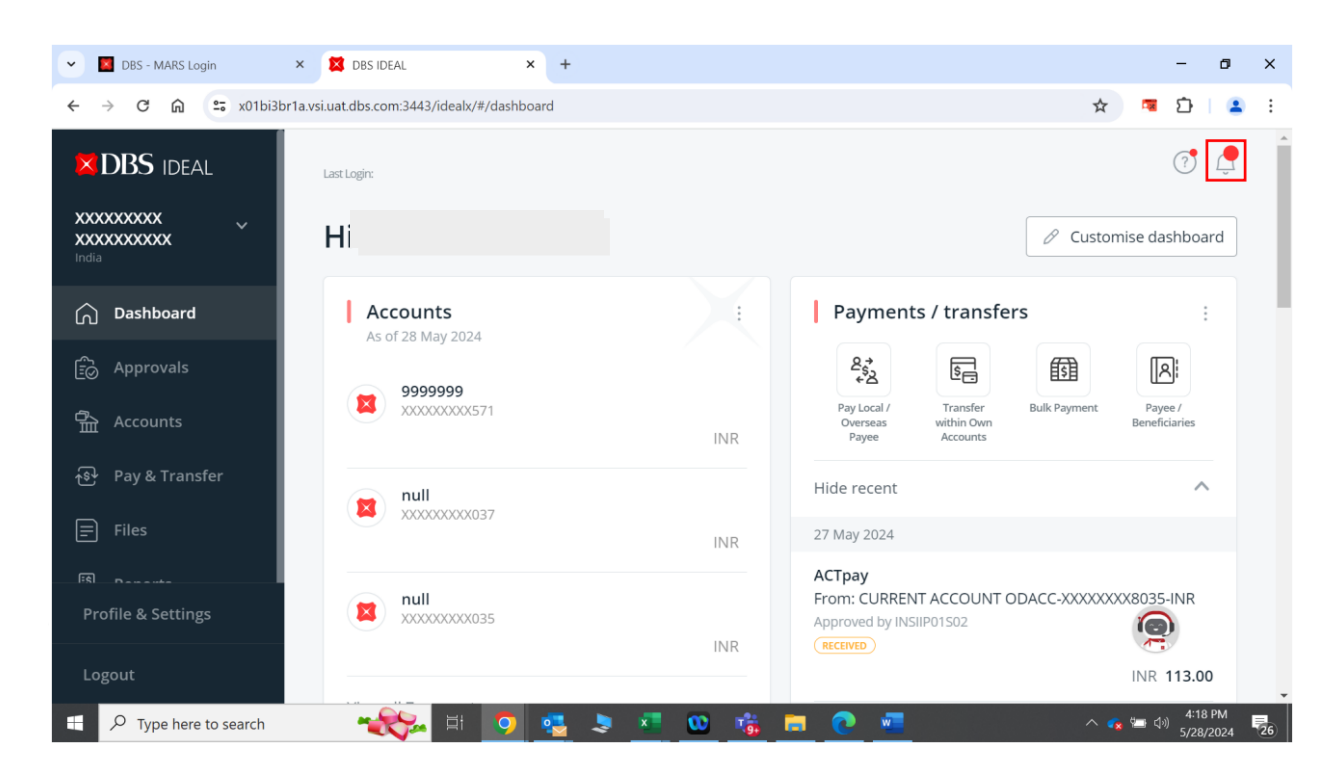

3: "Notifications" (அறிவிப்புகள்) என்ற லிங்க்-ஐ கிளிக் செய்யவும்.

| V DBS - MARS Login      | × 🗱 DBS IDEAL 🛛 🗙 🚽                              | ÷                                             | - 0 ×                           |
|-------------------------|--------------------------------------------------|-----------------------------------------------|---------------------------------|
| ← → ♂ ⋒ 😁 x01bi3        | br1a.vsi.uat.dbs.com:3443/idealx/#/notifications |                                               | 🖈 👎 🎦   😩 :                     |
|                         | Alert Notifications                              |                                               | imes Messages                   |
|                         |                                                  | n this screen                                 | Notifications Offers & Insights |
|                         |                                                  | ]                                             |                                 |
|                         |                                                  |                                               |                                 |
|                         |                                                  | Delete Alert De                               |                                 |
|                         |                                                  |                                               |                                 |
|                         |                                                  | Alert Details 🗘                               | You don't have any notification |
|                         | 2024-03-25,14:11                                 | Transaction Pending Approval Alert            |                                 |
|                         |                                                  | The Telegraphic Transfer with Customer Ref EB |                                 |
|                         |                                                  | created and is pending approval.              |                                 |
|                         | 2023-09-06,17:45                                 | Transaction Pending Approval Alert            |                                 |
| Logout                  |                                                  | The Telegraphic Transfer with Customer Ref EB |                                 |
| F P Type here to search |                                                  | 🔍 🗷 😳 👘 💼 💽 📼                                 | へ 😪 🔄 🖓 (5/28/2024) 🧧           |

4: நீங்கள் "Alert notifications" (அலெர்ட் அறிவிப்புகள்) பக்கத்தை அடைவீர்கள்

| DBS - MARS Login X                 | 🔀 DBS IDEAL 🗙 +                              | - ø ×                                                                                                    |
|------------------------------------|----------------------------------------------|----------------------------------------------------------------------------------------------------|
| ← → C A ≤ x01bi3br1a.              | .vsi.uat.dbs.com:3443/idealx/#/notifications | 🖈 🔍 🖷 🖸   😩 🗄                                                                                                    |
|                                    | Alert Notifications                          | <u> </u>                                                                                                    |
| XXXXXXXXXX<br>XXXXXXXXXXX<br>India | View all your alert notifications on t       | his screen 👼 Print                                                                                                    |
| ကြ Dashboard                       | Create and Manage Alerts                     |                                                                                                    |
| Deprovals                          | $\bigcirc$ Filter by date or keyword         |                                                                                                    |
| 备 Accounts                         |                                              | Delete Alert Delete ReadAlert Empty Inbox Mark as read                                                                                                |
| 🔊 Pay & Transfer                   | 10 unread notifications                      |                                                                                                    |
| 🚍 Files                            | Date (IST) 🗢                                 | Alert Details 🗢 Transaction Pending Approval Alert                                                                                                    |
| FS Damasta                         |                                              | The Telegraphic Transfer with Customer Ref EBOTT40325714137 of USD 1234.00 has been<br>created and is pending approval                                |
| Profile & Settings                 | 0.00.00.00.00.17:45                          |                                                                                                    |
| Logout                             | 2023-09-06,17:45                             | Transaction Pending Approval Alert The Telegraphic Transfer with Customer Ref EBOTT30906706948 of USD 1.00 has been cre- ated and is pending approval |
| Type here to search                |                                              | 😓 👱 😳 💏 📃 🕐 🚾 🔿 🚱 🚛                                                                                                    |

5: "Click and manage alerts" என்பதைக் கிளிக் செய்து, "Funds transfer" (நிதி பரிமாற்றம்) பிரிவின் கீழ் "Credit & Debit Confirmation Alert" (கிரெடிட் & டெபிட் உறுதிப்படுத்தல் **அலெர்ட்**) லிங்க்-இற்குச் செல்லவும்.

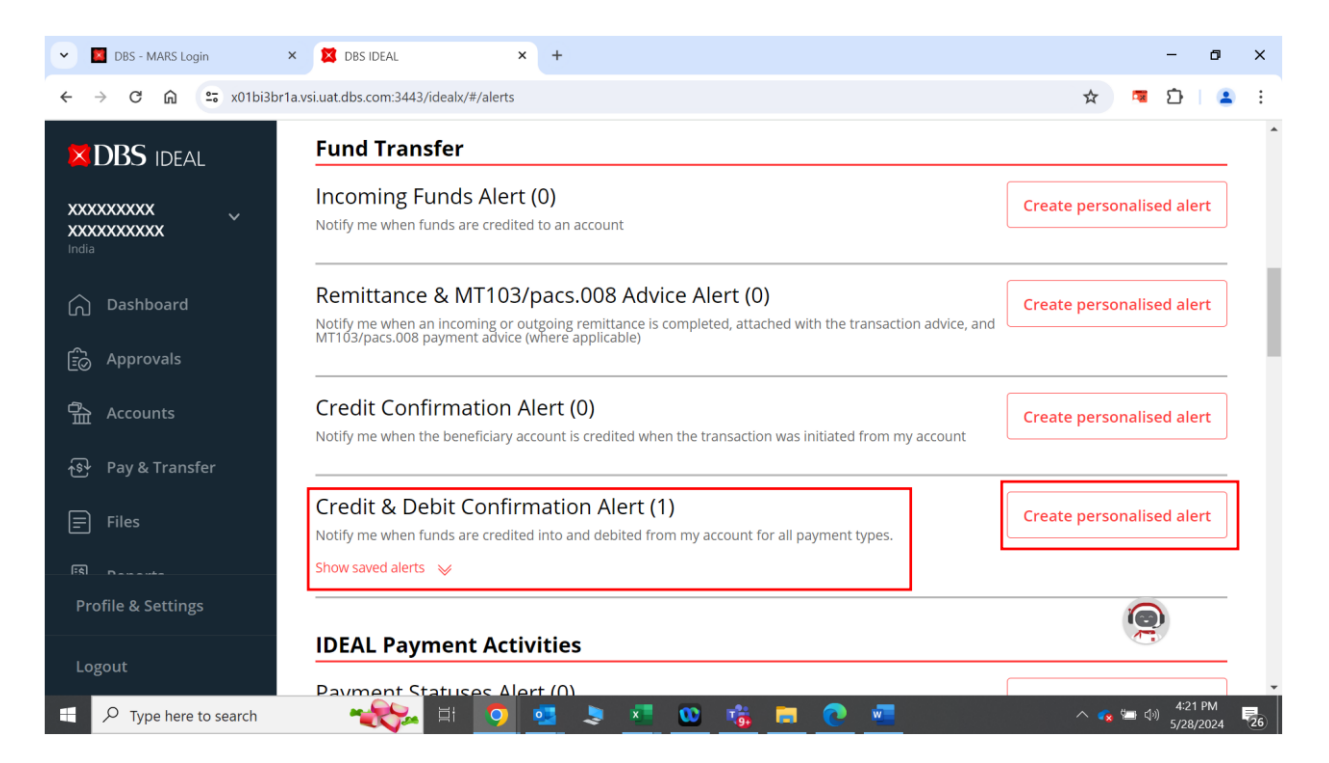

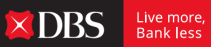

| V DBS - MARS Login X    | DBS IDEAL                            | × +                                                                                              |       | - 0                                   | ×  |
|-------------------------|--------------------------------------|--------------------------------------------------------------------------------------------------|-------|---------------------------------------|----|
| ← → C A = x01bi3br1a.   | vsi.uat.dbs.com:3443/idealx/#/alert  | t/create                                                                                         | @ ☆   | 🖬 🗅 🕹                                 | ÷  |
|                         | Credit & Del<br>Notify me when funds | bit Confirmation Alert<br>s are credited into and debited from my account for all payment types. |       |                                       | ŕ  |
| India                   | Accounts                             | Select Account(s)                                                                                | ~     |                                       |    |
| 🕥 Dashboard             |                                      |                                                                                                  |       |                                       |    |
| Deprovals               | Step 1: Alert c                      | riteria                                                                                          |       |                                       |    |
| Accounts                | Туре                                 | Credit transactions                                                                              |       |                                       |    |
| ন্থ্য Pay & Transfer    |                                      | Debit transactions                                                                               |       |                                       |    |
| Files                   | Start date                           |                                                                                                  |       |                                       |    |
| 🖽 Reports               |                                      |                                                                                                  |       |                                       |    |
| ଧିଙ୍କୁ Apply            | Step 2: Notific                      | ation options                                                                                    |       |                                       |    |
| 告 Third-party Platforms | Send notifications                   | You can view all notifications in IDEAL                                                          |       |                                       |    |
| Profile & Settings      |                                      | Send email notifications                                                                         |       |                                       |    |
| Logout                  |                                      | Send SMS notifications                                                                           |       | U                                     | •  |
| Type here to search     |                                      | 🔩 💄 💷 🐽 👘 📻 💽 🛲                                                                                  | ^ 💊 🖼 | 4:22 PM<br>( <sup>())</sup> 5/28/2024 | 26 |

6: அதற்கு அருகில் இருக்கும் "Create personalized alert" பட்டனைக் கிளிக் செய்யவும்.

7: எஸ்எம்எஸ் / மின்னஞ்சல் **அலெர்ட்**கள் தேவைப்படும் கணக்கு எண்ணைத் தேர்ந்தெடுக்கவும்.

| - DBS - MARS Login      | × 🔀 DBS IDEAL ×                                     | +                                                                                      |          | - 0 >     |
|-------------------------|-----------------------------------------------------|----------------------------------------------------------------------------------------|----------|-----------|
| ← → C ⋒ ः               | x01bi3br1a.vsi.uat.dbs.com:3443/idealx/#/alert/crea | ate                                                                                    | ९ ☆      | 👼 🖸   😩 - |
|                         | Credit & Debit<br>Notify me when funds are          | Confirmation Alert<br>credited into and debited from my account for all payment types. |          |           |
| India                   | Accounts                                            | Select Account(s)                                                                      | ~        |           |
| Dashboard               |                                                     | Type account name/number to search                                                     |          |           |
| Approvals               | Step 1: Alert crite                                 | 0 accounts selected                                                                    |          |           |
| 合<br>全 Accounts         | Туре                                                | Select all 7 accounts CURRENT ACCOUNT ODACC - 811210058035 - INR                       | Â        |           |
| ক্টি Pay & Transfer     |                                                     | CURRENT ACCOUNT ODACC - 811210058037 - INR                                             |          |           |
| Files                   | Start date                                          | 9999999 - 820200090571 - INR     DD MMM YYYY     1111                                  | <b>.</b> |           |
| 🕅 Reports               |                                                     |                                                                                        |          |           |
| Apply                   | Step 2: Notificatio                                 | on options                                                                             |          |           |
| Ë Third-party Platforms | Send notifications                                  | You can view all notifications in IDEAL                                                |          |           |
| Profile & Settings      |                                                     | Send email notifications                                                               |          |           |
| Logout                  |                                                     | Send SMS notifications                                                                 |          |           |

8: **அலெர்ட்** தேவைப்படும் (transaction types) பரிவர்த்தனை வகை**யை**/களைத் தேர்ந்தெடுக்கவும். Live more, Bank less

× DBS

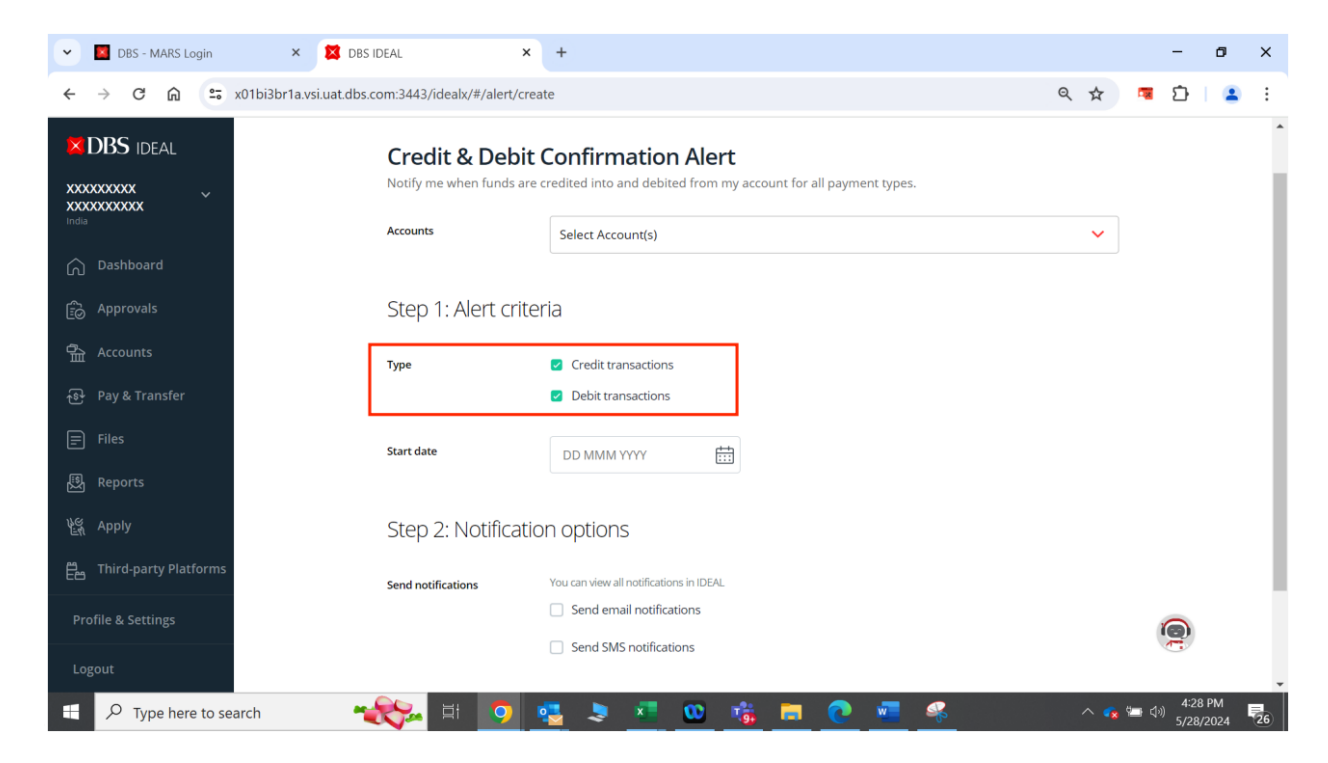

9: **அலெர்ட்** தேவைப்படும் துவக்கத் தேதிக்கு முந்தைய தினத்தை இந்த நாள்காட்டியில் தேர்ந்தெடுங்கள். **அதற்கு** அடுத்த நாளிலிருந்து நீங்கள் **அலெர்ட்**களைப் பெறத் தொடங்குவிர்கள்.

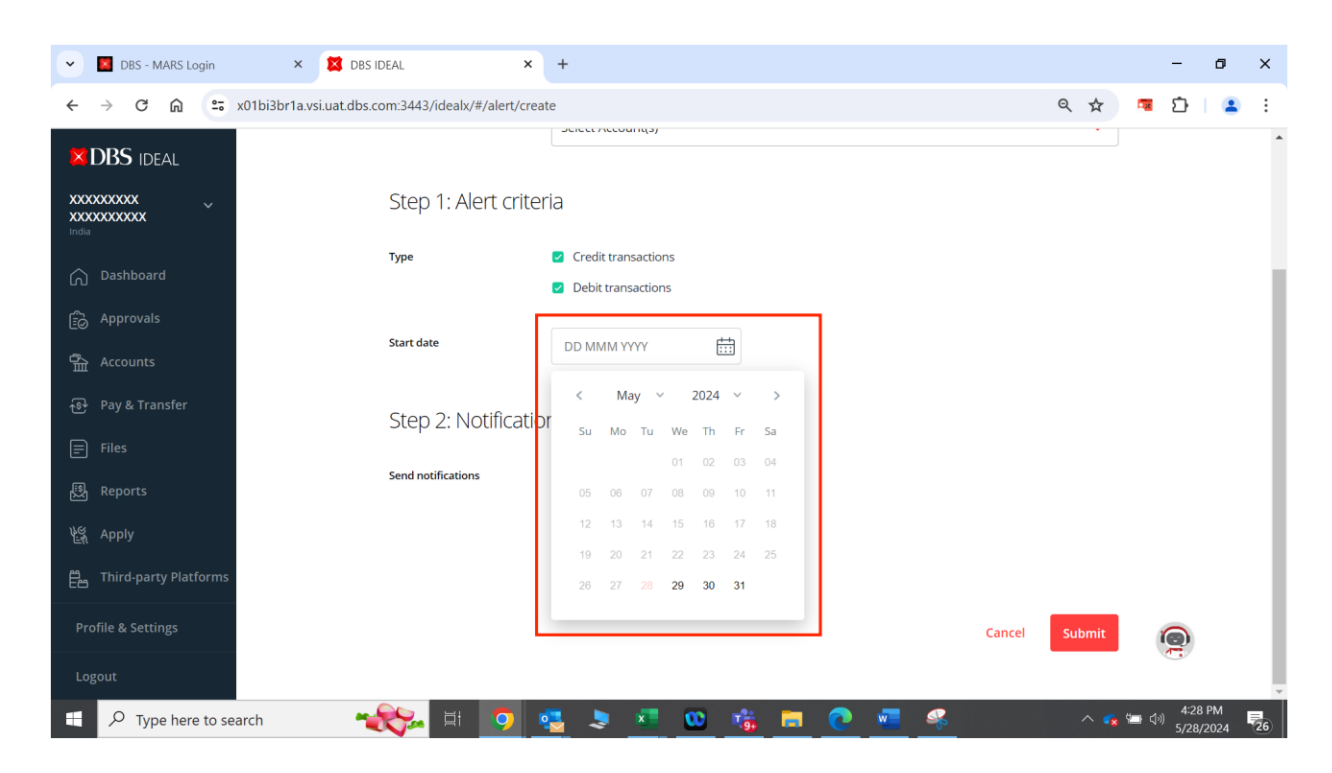

10: **அலெர்ட்**களைப் பெறும் முறையைத் தேர்ந்தெடுக்கவும். தற்போதுள்ள மின்னஞ்சல் ஐடிகள் மற்றும் **தொலைபேசி** எண்களின் பட்டியலிலிருந்து தேர்ந்தெடுக்கலாம், அல்லது புதிய மின்னஞ்சல் ஐடி அல்லது **தொலைபேசி** எண்ணைச் சேர்க்கலாம்.

கவனம் கொள்ளவும் : அதிகபட்சம் 5 மின்னஞ்சல் ஐடிகள் மற்றும் தொலைபேசி எண்கள் வரை சேர்க்கலாம்.

| V DBS - MARS Login      | × 🗱 DBS IDEAL 🛛 🗙                               | +                                                                                             | - 0                                         | ×  |
|-------------------------|-------------------------------------------------|-----------------------------------------------------------------------------------------------|---------------------------------------------|----|
| ← → C ⋒ ः x01bi         | i3br1a.vsi.uat.dbs.com:3443/idealx/#/alert/crea | ate Q 🛠                                                                                       | 🧧 🗅   😩                                     | :  |
| XDBS IDEAL              | Start date                                      | DD MMM YYYY                                                                                   |                                             | •  |
| Dashboard               | Step 2: Notificatio                             | on options                                                                                    |                                             |    |
| Approvals               | Send notifications                              | You can view all notifications in IDEAL.  Send email notifications                            |                                             |    |
| 合 Accounts              |                                                 | Select email from existing contacts                                                           |                                             |    |
| ন্ডি- Pay & Transfer    |                                                 | Add new email Create new contacts to send this alert to people that are currently not in your |                                             |    |
| ■ Files                 |                                                 | existing contacts.                                                                            |                                             |    |
| 閱 Reports               |                                                 | Select sms from existing contacts                                                             |                                             |    |
| ଧିକ୍ଲି Apply            |                                                 | Add new mobile number                                                                         |                                             |    |
| 문 Third-party Platforms |                                                 |                                                                                               | 1                                           |    |
| Profile & Settings      |                                                 | Cancel Submit                                                                                 | 0                                           |    |
| Logout                  |                                                 |                                                                                               |                                             | •  |
| Type here to search     |                                                 | 🤹 💐 💶 😳 🤹 🚍 📀 🚾 🤻 🛛 🗠 🐢                                                                       | 4:30 PM<br>■ ( <sup>3</sup> ))<br>5/28/2024 | 26 |

× DBS

Live more Bank less

| V DBS - MARS Login      | × 🛛 DBS IDEAL 🛛 🗙                                 | +        |                                                                 |                                                               |                          |             | -                 | ٥             | ×  |
|-------------------------|---------------------------------------------------|----------|-----------------------------------------------------------------|---------------------------------------------------------------|--------------------------|-------------|-------------------|---------------|----|
| ← → C ⋒ = ×             | 01bi3br1a.vsi.uat.dbs.com:3443/idealx/#/alert/cre | eate     |                                                                 | ବ୍                                                            | ☆                        |             | Ċ                 |               | :  |
| X DBS IDEAL             | Start date                                        | [        | р ммм үүүү                                                      |                                                               |                          |             |                   |               | •  |
| 🕥 Dashboard             | Step 2: Notificati                                | ond      | options                                                         |                                                               |                          |             |                   |               |    |
| D Approvals             | Send notifications                                | You      | can view all notifications in IDEAL<br>Send email notifications |                                                               |                          | ]           |                   |               |    |
| 合 Accounts              |                                                   |          | All contacts selected                                           |                                                               |                          |             |                   |               |    |
| ন্ট্র Pay & Transfer    |                                                   |          | √ Type nickname/email to search                                 | Create new contacts to send<br>to people that are currently n | this alert<br>ot in your |             |                   |               |    |
| 🗐 Files                 |                                                   |          | Contacts selected     ✓ Select all 1 contacts                   | existing contacts.                                            |                          |             |                   |               |    |
| 🐯 Reports               |                                                   | <b>–</b> | mane (prakashmane@dbs.com)                                      |                                                               | ~                        |             |                   |               |    |
| ध्ह Apply               |                                                   |          |                                                                 | Add new mobile nu                                             | mber                     |             |                   |               |    |
| Ë Third-party Platforms |                                                   |          |                                                                 |                                                               |                          |             |                   |               |    |
| Profile & Settings      |                                                   |          |                                                                 | Cancel                                                        | ıbmit                    | (           |                   |               |    |
| Logout                  |                                                   |          |                                                                 |                                                               |                          |             | <u> </u>          |               | -  |
| Type here to sea        | rch 🛛 🔧 🕅 🧿                                       | •        | 💄 💶 🤷 👪 🗖 🦉 💻 🦉                                                 | 8                                                             | ^ 💊                      | <b>二</b> () | ) 4:35<br>) 5/28, | 5 PM<br>/2024 | 26 |

12: எஸ்எம்எஸ்/மின்னஞ்சல் **அலெர்ட்**கள் அனுப்பப் பட வேண்டிய அனைத்து மின்னஞ்சல் ஐடிகளும் **தொலைபேசி** எண்களும் தேர்ந்தெடுக்கப்பட்டவுடன் "Submit" என்பதைக் கிளிக் செய்யவும்.

| 🖌 📕 DBS - MARS Login    | × 🔀 DBS IDEAL >                                  | × +    |                                                              |     |               |                                                                                    |                  | -             | ٥          | ×  |
|-------------------------|--------------------------------------------------|--------|--------------------------------------------------------------|-----|---------------|------------------------------------------------------------------------------------|------------------|---------------|------------|----|
| ← → C ⋒ = ;             | x01bi3br1a.vsi.uat.dbs.com:3443/idealx/#/alert/c | reate  |                                                              |     |               | ९ ☆                                                                                |                  | Ċ             |            | :  |
|                         | Start date                                       | D      | DD MMM YYYY                                                  | #   |               |                                                                                    |                  |               |            | î  |
| Dashboard               | Step 2: Notificat                                | tion c | options                                                      |     |               |                                                                                    |                  |               |            |    |
| 😥 Approvals             | Send notifications                               | You    | can view all notifications in ID<br>Send email notifications | EAL |               |                                                                                    |                  |               |            |    |
| Accounts                |                                                  |        | All contacts selected                                        |     | ~             |                                                                                    |                  |               |            |    |
| ন্ধ্রি Pay & Transfer   |                                                  |        |                                                              |     | Add new email | Create new contacts to send this alert<br>to people that are currently not in your |                  |               |            |    |
| 🚍 Files                 |                                                  |        | Send SMS notifications                                       |     |               | existing contacts.                                                                 |                  |               |            |    |
| 题 Reports               |                                                  |        | All SMS Selected                                             |     |               | ~                                                                                  |                  |               |            |    |
| e Apply                 |                                                  |        |                                                              |     |               | Add new mobile number                                                              |                  |               |            |    |
| 臣 Third-party Platforms |                                                  |        |                                                              |     |               |                                                                                    | _                |               |            |    |
| Profile & Settings      |                                                  |        |                                                              |     |               | Cancel Submit                                                                      | Ģ                |               |            |    |
| Logout                  |                                                  |        |                                                              |     |               |                                                                                    | -                |               |            | Ŧ  |
| 于 🔎 Type here to sea    | arch 🛛 🔧 🖂 🖂 🔿                                   | -      | 🔳 💶 🚥                                                        | 🐞 🗔 | 💽 🚾 🍕         | s 🔨 💊                                                                              | 9 <b>11</b> (19) | 4:37<br>5/28/ | PM<br>2024 | 26 |

13: **அலெர்ட்** உருவாக்கப்பட்டு பதிவானதும், **நீங்கள்** திரையில் **ஒரு** உறுதிப்படுத்தலைப் பெறுவீர்கள். **அதற்கு** அடுத்த நாளிலிருந்து நீங்கள் தேர்ந்தெடுத்த விதத்தில் உங்கள் அலெர்ட்களைப் பெறுவீர்கள்..

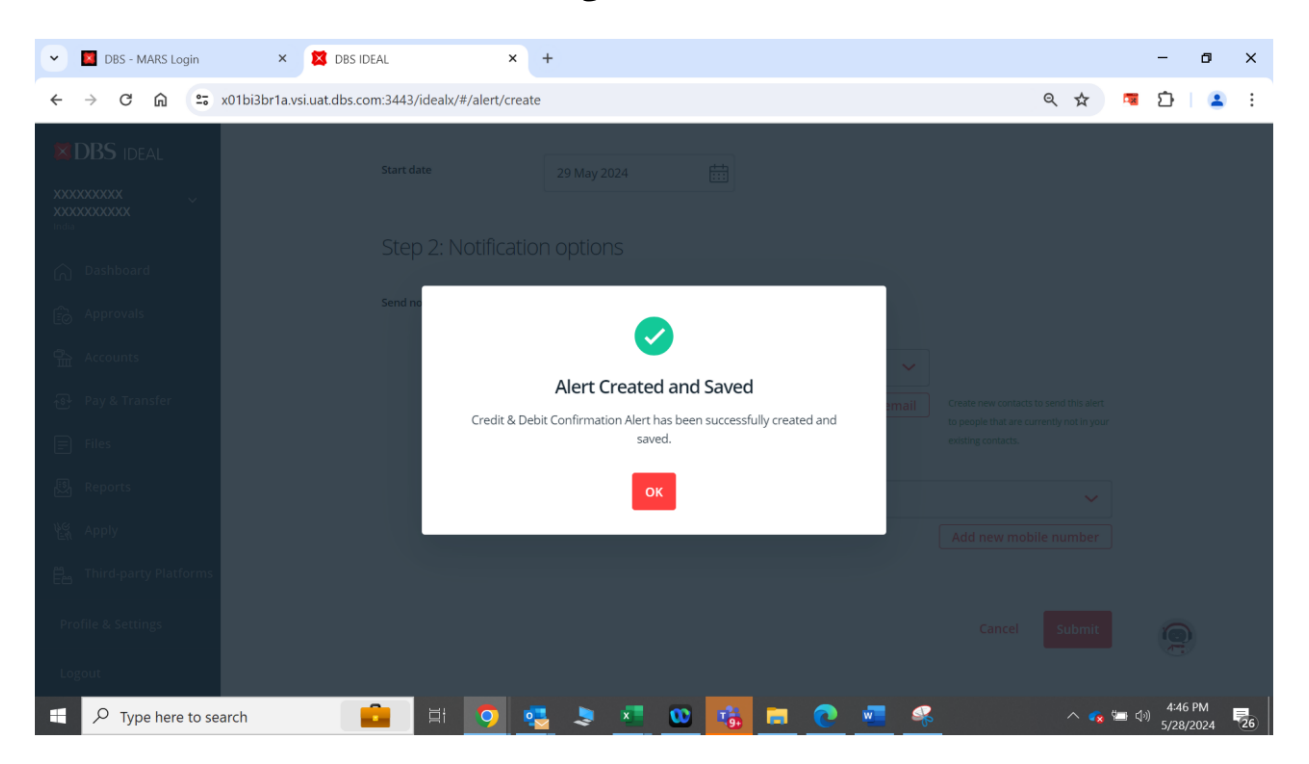